VERSION 2.0 JUNE 20, 2017

# Apps for Greentree

# **CRM ASSET RELATED MAINTENANCE**

APP NUMBER: 010121

Powered by:

MYOB Greentree

# **TABLE OF CONTENTS**

| Features                                                       | 2  |
|----------------------------------------------------------------|----|
| Important Notes                                                | 2  |
| Other Requirements                                             | 2  |
| User Instructions                                              | 3  |
| Generate Service Requests for Physical Asset Maintenance Cycle | 3  |
| Print Service Requests Documents                               | 6  |
| Implementation Guide                                           | 9  |
| App Installation                                               | 9  |
| Greentree Configuration1                                       | .0 |
| App Configuration1                                             | 0  |

# **FEATURES**

#### 1. Allows visibility of maintenance requirements on related physical assets.

Physical assets with maintenance cycles frequently have related assets and it may be preferable to do the maintenance on those assets at the same time.

When reviewing specific asset maintenance cycles, this App allows you to drill-in to see other related maintenance due for that asset or any sub assets (components/subcomponents).

#### 2. Print maintenance documents

This app will create service requests for all selected maintenance cycles and also print documents attached to the assets – this can include instructions for performing a service or replacing a part.

If A&A rules are enabled they can be configured to update alert collections prior to or when maintenance is due.

# **IMPORTANT NOTES**

• We recommend that you test the configuration of the App thoroughly in a test system prior to deploying the App in your live Greentree system.

## **OTHER REQUIREMENTS**

#### **Greentree Modules:**

CRM Assets, Scheduled Maintenance, CRM Service, Alerts and Approvals (Recommended)

**Associated Apps:** 

# **USER INSTRUCTIONS**

Maintenance cycles need to be assigned to CRM Assets per standard functionality.

Recommend an Alert rule is setup to populate a collection of maintenance cycles when they become due or with a lead time. This is standard Greentree functionality and instructions are not included here.

#### **GENERATE SERVICE REQUESTS FOR PHYSICAL ASSET MAINTENANCE CYCLE**

#### | CRM | Asset Management | Physical Assets

From within physical Asset maintenance, you can click on the Maintenance tab, then drill into a maintenance cycle for that asset. If you have configured an alert collection, when the alert appears on the desktop double click to go to the Maintenance Cycle.

When editing or viewing a Maintenance Cycle against an Asset this App provides a Related Maintenance button.

| G Maintenance                                                                   | e Cycle                                                                                                    |                                       |                                                           |
|---------------------------------------------------------------------------------|----------------------------------------------------------------------------------------------------|---------------------------------------|-----------------------------------------------------------|
|                                                                                 | 🧭 🚼 🛛 🐽 d                                                                                                    | 1                                     |                                                           |
| Code ADMES600S                                                                  | erv 🔍 Name Service 600                                                                                                 | DHrs                                  | ٢                                                         |
| Schedule<br>Type Servic<br>SV Group<br>SV Person                                | e V                                                                                                    | Template<br>Job<br>Start Time 0:00 AM | Copy Template Copy Template Inventory Related Maintenance |
| SV Type<br>O Time Based                                                         | <ul> <li>Usage Based</li> </ul>                                                                                        |                                       |                                                           |
| Every 6000.0<br>No of days hist<br>Method of incr<br>Add interv<br>• Add interv | 000 Hours<br>ory for Maintenance Cycle predictio<br>ementing next due<br>ral to last due<br>ral to last actual reading | Next Due 1000.0000                    |                                                           |
| Schedule Type Deta                                                              | il<br>Change Text                                                                                                    |                                       |                                                           |
| Service Work to be<br>Done                                                      | To conduct Scheduled service                                                                                           | on site                               | *                                                         |
| Estimated<br>Travel Time                                                        | 2.00 Time Cost                                                                                                    | 40.00 Time Sell                       | 80.00                                                     |
| Service Time                                                                    | 1.00 Other Cost                                                                                                    | 20.00 Other Sell                      | 40.00                                                     |
|                                                                                 |                                                                                                    |                                       |                                                           |

Click on the Related Maintenance to see other maintenance cycles that have been configured for this asset.

| 🕝 Relat  | ed Maintenance                 |                                |           |             |         |        |
|----------|--------------------------------|--------------------------------|-----------|-------------|---------|--------|
|          | 🖹 🧳 🚼 🐽                        | 1                              |           | -Apps       | 🗔 🔗 😪   | ⚠ 💡    |
| Code     | 1075                           |                                |           |             | A       | ply    |
| Location | AK.AD                          |                                |           |             | Gen     | ierate |
|          | ✓ Include Sub Components       | Select All Desele              | ect All   |             |         |        |
| Asset    | Description                    | Maintenance Cycle              | Next Due  | Expected    | Current | Select |
| 1075     | AD Main Engine starboard 13011 | Service 600Hrs                 | 1000.0000 | 2045.0000   | 1500    |        |
| 1050     | AD Turbochargers               | 6,000 Hours AD Turbo Charger C | 1000.0000 | 138157.0000 | 1793    |        |
| 1060     | AD cylinder Heads              | 6000 Hr Inspection ADMES Cylin | 500.0000  | 2089.0000   | 1816    |        |
|          |                                |                                |           |             |         |        |

When the screen is presented it will only have the parent item.

Click Include Sub-Components and Apply to also display maintenance cycles against sub assets.

The Next Due column displays the usage when the cycle would next be due to be actioned, the Current column displays the current usage. Expected is based on a dynamic property against a CRMSV Maintenance Cycle (your Greentree reseller will need to set this up).

The cycles can be viewed by double clicking on them.

Select the cycles you wish to action at this time.

Click the Generate button to generate Service Requests for the selected cycles.

| 🌀 Create Selected Service Requ 🗖 🗌 🔀         |  |  |  |  |  |  |  |  |
|----------------------------------------------|--|--|--|--|--|--|--|--|
| Automatically Schedule the Service Requests: |  |  |  |  |  |  |  |  |
| Scheduled Date                               |  |  |  |  |  |  |  |  |
| Scheduled To                                 |  |  |  |  |  |  |  |  |
|                                              |  |  |  |  |  |  |  |  |
| OK Cancel                                    |  |  |  |  |  |  |  |  |

Click OK on this message (standard Greentree).

G Generated Service Requests 83 Close Print All Maintenance Cycle Service Request Asset Description 1075 AD Main Engine starboard 13011 Service 600Hrs 1178 1050 6,000 Hours AD Turbo Charger C 1179 AD Turbochargers 1060 AD cylinder Heads 6000 Hr Inspection ADMES Cylin 1180

Three separate Service Requests have been generated relating to the maintenance cycles selected.

| G Service Reque           | st                                                                                       |                          |
|---------------------------|------------------------------------------------------------------------------------------|--------------------------|
|                           | 🖉 🏦 🖨 🛷 🕑                                                                                | - 🔗 🕱 🔬 💡                |
| Number 1178               | Reference 1178 Reference 1178 Summary 1178. Service. Service 600Hrs                      | View All 🔍               |
| Main Addition             | nal Time Line Time Sheets Inventory Comments/Merge Security History Enquiry Custom Notes | OPEN                     |
| Location                  | AK.AD 🔍 AD 🔍 🥄 Adventurer 🔍                                                              | Attachments (0)          |
| Organisation              | 2003 🍳 TOYOTA 🍳 (09) 419 6601 🍳 Freehills Toyota 🍳                                       | Search Knowledge Base    |
| Contact                   |                                                                                          | Issue PO                 |
| Primary Asset             | 1075 ADMES AD Main Engine starboard 130117                                               | Assian Job               |
| Contract<br>Contact Notes | Service Level Status Hold                                                                | Astian Plans (0)         |
| 00110001110100            |                                                                                          |                          |
|                           |                                                                                          | <u>H</u> e-list          |
|                           |                                                                                          | Quote                    |
| Problem                   | SchdSer 🔍 SchedService 🤍 Version                                                         | Create <u>F</u> ollow-up |
| Problem                   | Schedule Type : Service Maintenance Ducker: Service 600Hrs                               | Create Communication     |
| Description               | Service work to be done. To conduct Scheduled service on site Problem code: SchdSer      | Create Actio <u>n</u>    |
|                           | Scheduled Service of goods.                                                              | Find Contract            |
|                           |                                                                                          | S <u>h</u> ow Times      |
|                           |                                                                                          | Start/Stop Timer         |
|                           | ×                                                                                        | Asset Usage              |
| Solution                  | Y                                                                                        | Show Field Actuals       |
|                           |                                                                                          | Show S <u>u</u> mmary    |
|                           |                                                                                          | Merge                    |
|                           |                                                                                          | Inventory Transaction    |
|                           | v                                                                                        | Raise AR Credit          |
|                           |                                                                                          |                          |

The service requests have the details of the cycle and the work to be done. The service request is then processed per standard procedure.

# **PRINT SERVICE REQUESTS DOCUMENTS**

Maintenance cycles often include a set of defined tasks/services being performed.

This app also includes the ability to print those related instructions at the time the service request is generated.

| CRM | Asset Management | Physical Assets

CRM Physical Assets have an Attachment button or you can use the Attachment icon at the top of the screen

| 0 | Physical Asset    | t Maintenanc    | e<br>Qş               | \$⊌⊙(                     | •               |                                       |             | _     | Apps    | <b>)</b>  | ×+−<br>⑦ <u>♪</u> 8 《 | l                                                                                                    |                      |          |                      |
|---|-------------------|-----------------|-----------------------|---------------------------|-----------------|---------------------------------------|-------------|-------|---------|-----------|-----------------------|----------------------------------------------------------------------------------------------------|----------------------|----------|----------------------|
| C | ode 1050          | 2               | Serial # ADMI         | es 🔍                      | Desc AD Turbo   | chargers                              |             |       |         | 2         | View All 🔍            |                                                                                                    |                      |          |                      |
|   | Main Integration  | Maintenance     | Inventory Us          | age Security              | History Service | Schedules                             | Custom      | Notes | Analysi |           |                       |                                                                                                    |                      |          |                      |
|   | Group             |                 | V                     |                           |                 |                                       |             |       |         | ≜t        | tachments (1)         | J                                                                                                    |                      |          |                      |
|   | Maintenance Cycle |                 |                       |                           |                 |                                       |             |       | G Att   | chments   | for Physical As       |                                                                                                    |                      |          | ×                    |
|   | Schedule Type     | Turbo Charge    | er Change             |                           |                 | <u>A</u> dd N                         | lew Cycle   |       | Carda   | 1050      | Codel #               | ADMES                                                                                                    | Dava AD Turb         | obvoor   |                      |
|   | Template          |                 |                       |                           |                 | Ed                                    | it Cycle    |       | Code    | 1030      | Selial #              |                                                                                                    | Desc Ab Tub          | Jonargen | ·                    |
|   | Job               |                 |                       |                           |                 | · · · · · · · · · · · · · · · · · · · |             |       | Name    | 6000H     | IADMESFF              | Barcode                                                                                                    |                      |          | <u>S</u> ave Line    |
|   |                   | Every 6000.0    | 0000 Hours Next       | Due 1000.0000             | )               |                                       |             |       | Source  | Turbo     | charger main engin    | e.pdf                                                                                                    |                      |          | View Attachment      |
|   |                   |                 |                       |                           |                 |                                       |             |       | Summa   | ry        |                       |                                                                                                    |                      |          | Save Attachment As   |
|   |                   |                 |                       |                           |                 |                                       |             |       | Attach  | nent Type | Any                   | O     O     O | rimary 🛛 🗹 Web Acces | sible    | View <u>R</u> elated |
|   |                   | -               |                       |                           |                 |                                       |             |       | Create  | i 11 Julj | 2017 by SUPER         |                                                                                                    | Size 298618          |          |                      |
|   | Due Date Due Am   | iount Cycle Coc | ie Cycl<br>MESEE S.00 | e Name<br>0 Hours AD Turk | SV Per          | son Schedule                          | Type        | 10    | Name    |           | 9                     | ize Path                                                                                                    |                      | Sum      | mary                 |
|   | 1000.00           |                 | 0,00                  |                           | bo chaiger      | Tubo ch                               | arger enang | ,c    | 6000HA  | DMESFF    | 298                   | 618 Turbocharger n                                                                                                    | nain engine.pdf      |          |                      |
|   |                   | _               |                       |                           |                 |                                       |             |       |         |           |                       |                                                                                                    |                      |          |                      |
|   |                   |                 |                       |                           |                 |                                       |             |       |         |           |                       |                                                                                                    |                      |          |                      |
|   |                   |                 |                       |                           |                 |                                       |             |       |         |           |                       |                                                                                                    |                      |          |                      |
|   |                   |                 |                       |                           |                 |                                       |             |       |         |           |                       |                                                                                                    |                      |          |                      |
|   |                   |                 |                       |                           |                 |                                       |             |       |         |           |                       |                                                                                                    |                      |          |                      |

Save the instruction document as an attachment where the name is the same as the Maintenance Cycle code

|       |                                | ſ                      | Close         | Print All |
|-------|--------------------------------|------------------------|---------------|-----------|
|       |                                | lu :                   |               |           |
| Asset | Description                    | Maintenance Lycle      | Service Rei   | quest     |
| 075   | AD Main Engine starboard 13011 | Service 600Hrs         | 1178          |           |
| 050   | AD Turbochargers               | 6,000 Hours AD Turbo C | harger C 1179 |           |
| 060   | AD cylinder Heads              | 6000 Hr Inspection ADM | ES Cylin 1180 |           |
|       |                                |                        |               |           |
|       |                                |                        |               |           |

Once you have generated the service requests from the Related Maintenance screen, click the Print All button on the Generated message screen.

This will print;

- 1. a summary of the generated service requests
- 2. Service Forms (as specified in CRM module control on the Service tab) for the service requests generated
- 3. Documents attached to the asset with the same name as the maintenance cycle code

# **IMPLEMENTATION GUIDE**

Please refer to the Important Notes section above before installing and configuring this App

## **APP INSTALLATION**

- 1. Log into Greentree as the Super user
- Select the menu item | System | Apps For Greentree | Apps Module Control | 3. Enter the New Registration Codes supplied and click Install App

|          | E 0:                       | 🖁 ् 🖋                                                 |          |                     | Арра          | 99             | 8 🕂 (         |
|----------|----------------------------|-------------------------------------------------------|----------|---------------------|---------------|----------------|---------------|
| Eriter N | ew Registration Code       | Instal Ac                                             | P ]      | Delete Inactive/Exp | pired Apps    | Uninstall Apps | For Greentree |
| Code     | Name                       | Description                                           | Active   | Expiry Date         | User Count    | Settings       |               |
| 000000   | Apps For Greentree Form    | App Usage information on Forms                        | P        | 31 December 2099    | 0-Edit Users  | 1              |               |
| 010002   | IN Reorder Workbench       | Inventory Reorder Workbench                           |          | 07 August 2013      | 24-Edit Users | Change         |               |
| 010008   | Utility System Scripts     | A collection of useful scripts for importing and ex   | PC 🔽     | 07 August 2013      | 24-Edit Users | 1              |               |
| 010012   | IN Pricing Workbench       | Inventory pricing workbench                           | 1        | 29 July 2013        | 24-Edit Users |                |               |
| 010013   | Copy GL Journal            | Allows copying of a GL Journal on the GL Journ        | VI le    | 01 August 2013      | 24-Edit Users |                |               |
| 010026   | Points                     | Points Module to add Points for Customer Sales        | Г        | 03 August 2013      | 24-Edit Users | Change         |               |
| 010030   | Int C. Auth de New Accelle | Description to altern 181 C. Anthene Here Accelebrate | <b>F</b> | 34 1.4. 3013        | OF ALL        |                |               |

- 4. Select/Highlight the CRM Asset Related Maintenance App.
- 5. Click on the Edit Users button and select the users who will be configured to use Active Directory Integration, for which companies.

| Ġ GApp Mana      | ger App User Access     |                           |                        |                       | - + ×            |
|------------------|-------------------------|---------------------------|------------------------|-----------------------|------------------|
|                  | 088                     | Q 🖋                       |                        | <b>Ð</b> 🦳            | 🖉 🖁 🕂 🕐          |
| User Count Limit | þ120                    |                           |                        |                       |                  |
| User             | e-Computers - Australia | (le-Computers - Canada (0 | e-Computers - USA (05) | e-Computers - NZ (06) | e-Computers - UK |
| All Users        |                         |                           |                        |                       |                  |
| ADMIN            | <b>V</b>                |                           |                        |                       |                  |
| Amanda Algar     | <b>V</b>                | Г                         |                        |                       |                  |
| Angela Allen     | <b>V</b>                | Γ                         |                        |                       |                  |
| April Aston      | <b>V</b>                | Г                         |                        |                       |                  |
| Cameron Cook     | <b>V</b>                | Г                         |                        | V                     |                  |
| Chelsea Cork     | <b>V</b>                | Г                         |                        |                       |                  |

6. Once you have selected the users, Save the settings using the save icon in the header and Close the window.

# **GREENTREE CONFIGURATION**

Not required for this App.

# **APP CONFIGURATION**

Not required for this App.